# Краткое руководство по пользованию

QSCREEN

PATH MEDICAL, Germany

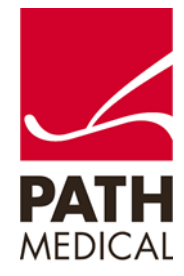

101359-01\_QScreen Quick\_Start\_Guide\_EN\_01

THE SOUND OF SCIENCE.

# Краткое руководство по пользованию QSCREEN

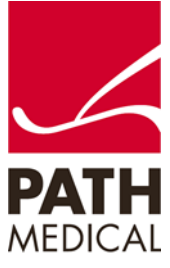

#### Подготовьте оборудование

 Включите QSCREEN, нажав на Кнопку питания.

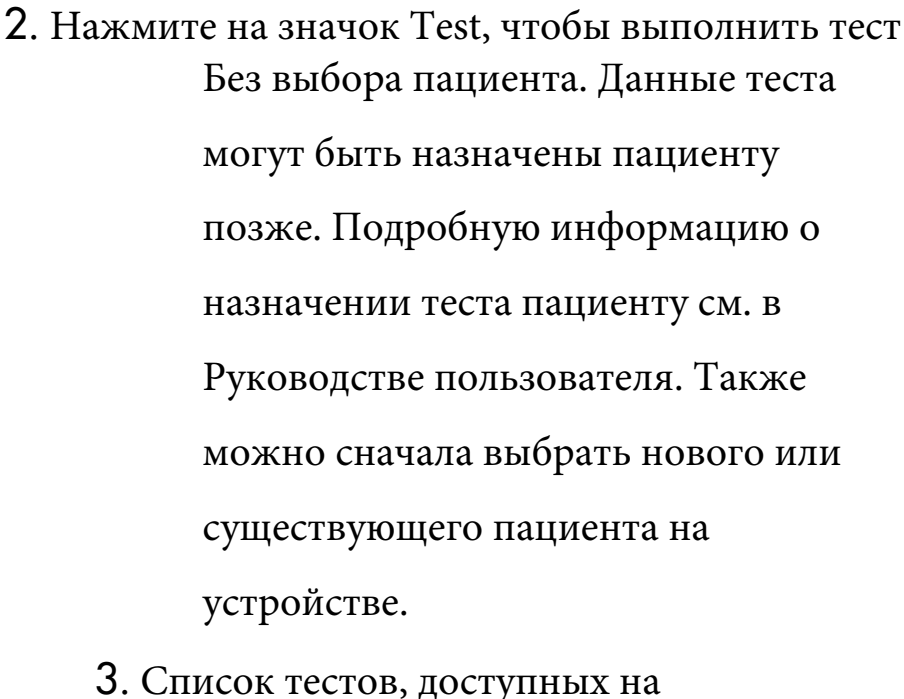

вашем устройстве будет отображен на экране

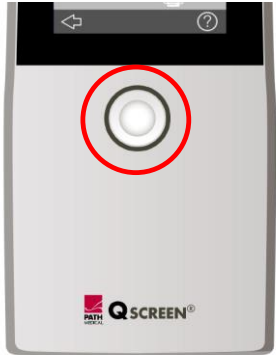

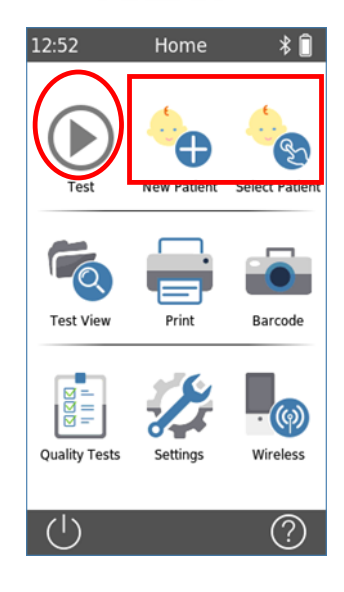

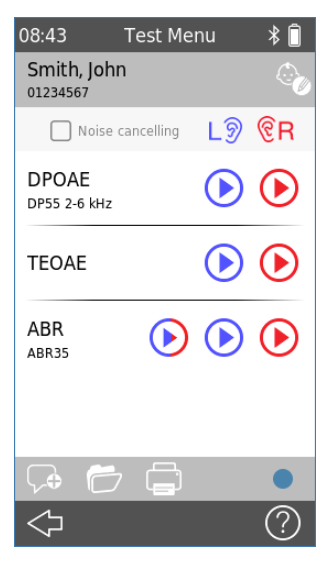

Краткое руководство по пользованию QSCREEN

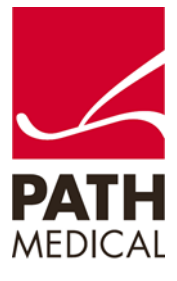

### ТЕСТ ОАЭ

Тестовая среда

Идеальной средой для проведения теста ОАЭ является тихое помещение. Громкий фоновый шум отрицательно влияет на измерения ОАЭ.

Подготовка ребенка

Ребенок должен спать или находиться в спокойном и расслабленном состоянии. Сосание, моргание, плач или движение могут негативно повлиять на результаты теста.

Установка преобразователя

Выберите ушной наконечник, подходящий для ушного канала пациента, и наденьте его на зонд. Вставьте зонд в ухо. Избегайте удерживания зонда во время измерения, так как это может создавать шум и повлиять на результаты теста.

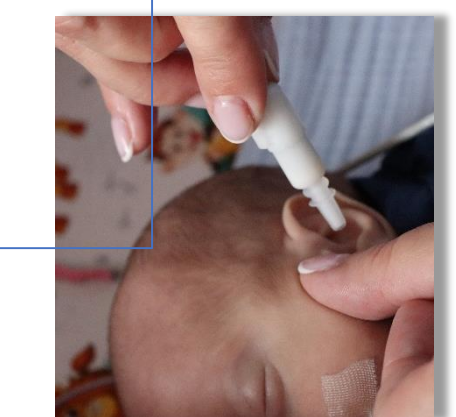

# Краткое руководство по пользованию QSCREEN

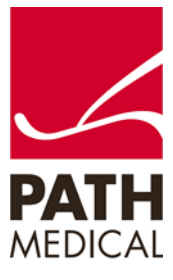

#### Запуск теста

Выберите либо ТЕОАЕ, либо DPOAE и нажмите синюю кнопку для начала теста на левом ухе или красную кнопку для начала теста на правом ухе.

#### Проверка посадки зонда

После запуска теста ОАЭ на экране появится сообщение «Проверка». Устройство проверяет, правильно ли установлен зонд и герметичен ли ушной канал. Если посадка зонда корректная, индикатор становится зеленым.

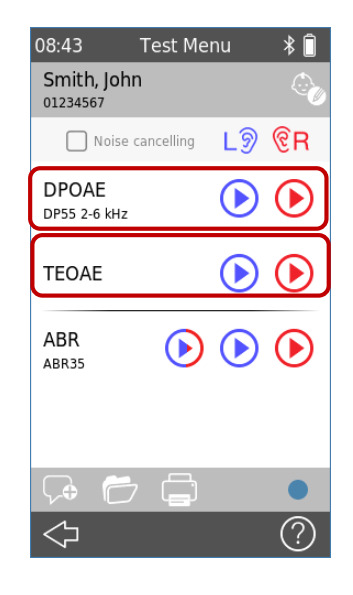

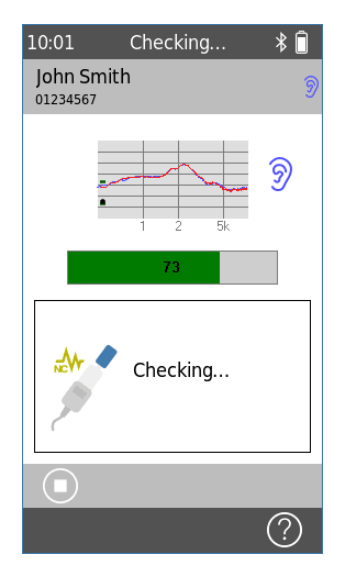

#### КРАТКОЕ РУКОВОДСТВО QSCREEN Результаты теста (DPOAE)

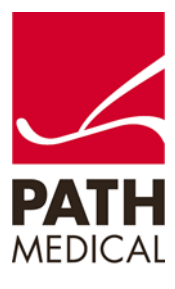

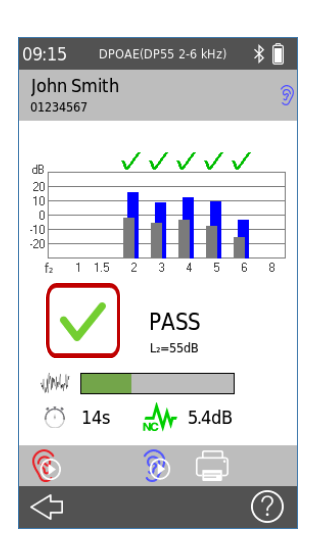

Когда критерии прохождения теста достигнуты, ниже измерения отображается зеленый индикатор, указывающий, что тест ПРОЙДЕН.

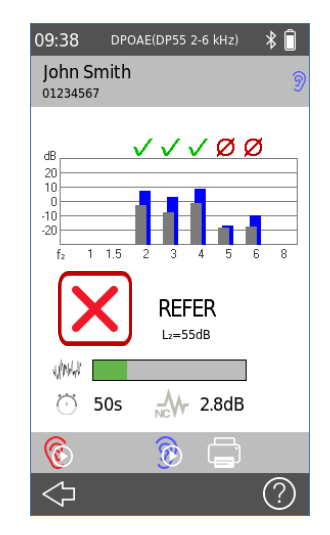

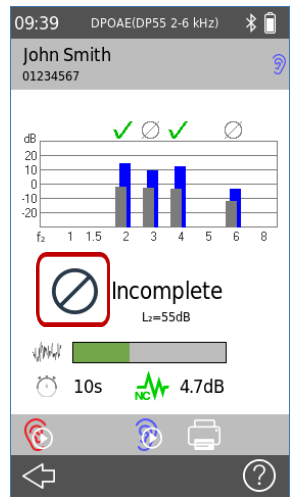

Если критерии прохождения теста не достигнуты в течение времени измерения, ниже измерения отображается красный индикатор, указывающий, что тест ТРЕБУЕТ ПОВТОРНОГО ОБСЛЕДОВАНИЯ (REFER). Если тест был остановлен вручную до того, как система присвоила статус PASS или REFER, ниже измерения отображается индикатор, указывающий, что тест HE3ABEPШЕН (INCOMPLETE).

Другое ухо можно протестировать, нажав...То же ухо можно протестировать

нажав на

🔞 зна

значок (правое ухо в... снова, нажав на оачок (левое ухо

...приведенном выше примере)

в приведенном выше примере)

## Краткое руководство по пользованию QSCREEN

# ТЕСТ КСВП

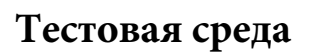

Идеальной средой для проведения теста КСВП является тихое

помещение, где выключены свет и другие электронные устройства.

#### Подготовка ребенка

Состояние пациента

Ребенок должен спать или находиться в спокойном и расслабленном состоянии. Сосание, моргание, плач или движение могут повлиять на результаты теста.

Подготовка кожи Если кожа ребенка жирная или покрыта верниксом, перед размещением электродов участки кожи следует очистить. Можно использовать проводящий гель с электродами для улучшения проводимости.

Размещение электродов Разместите поверхностные электроды в соответствии с выбранной схемой тестирования:

Мастоид – для тестирования одного уха. Затылок (nape) – для бинаурального тестирования.

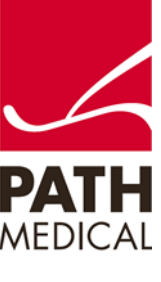

# КРАТКОЕ РУКОВОДСТВО QSCREEN

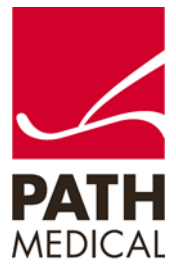

Подготовка ребенка

Подключение кабелей

#### Подключите кабели электродов к соответствующим

поверхностным электродам.

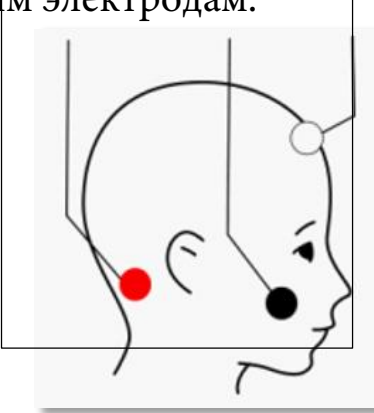

Красный: на затылке для одновременного тестирования обоих ушей или на сосцевидном отростке для измерения одного уха.

Черный: на скуловой кости (референтный электрод). Белый: в верхней части лба.

Установка преобразователя

При использовании ушного зонда или вставных наушников наденьте ушной наконечник на зонд или наушник, затем поместите преобразователь в ухо. Избегайте удерживания зонда во время измерения, так как это может создать шум и повлиять на результат теста.

При использовании ушных чашек надежно закрепите их на ушах пациента.

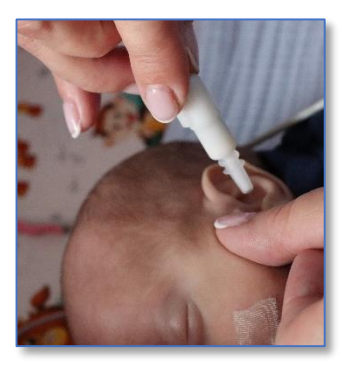

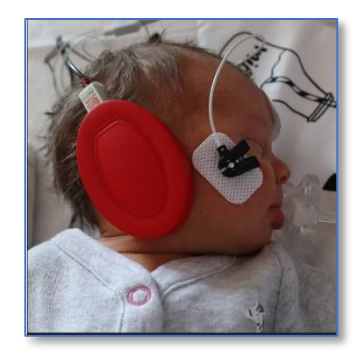

# КРАТКОЕ РУКОВОДСТВО QSCREEN

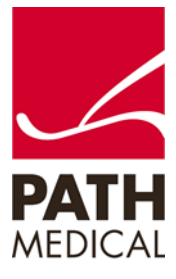

Запуск теста Выберите КСВП и нажмите:

Синюю кнопку – для начала теста на

левом ухе,

Красную кнопку – для начала теста на

правом ухе,

Синюю/красную кнопку – для

одновременного тестирования обоих

ушей.

Проверка импеданса

После запуска теста КСВП на экране

появится сообщение «Проверка».

Устройство проверяет, находятся ли

значения импеданса в допустимых пределах:

Зеленые обозначения – импеданс в норме. Красные обозначения – рекомендуется изменить расположение или заменить электроды.

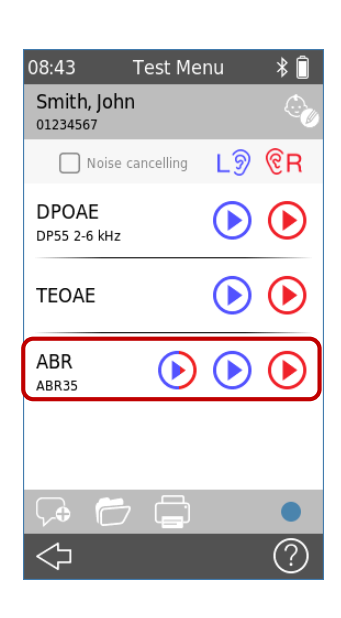

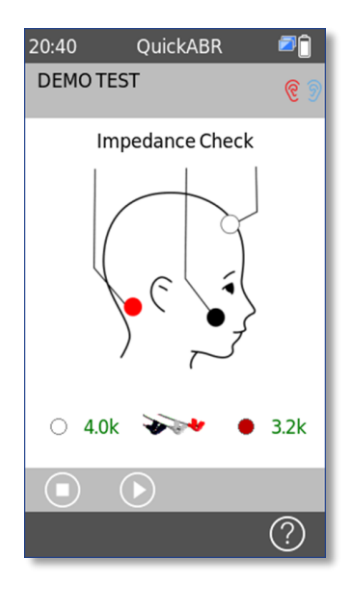

#### КРАТКОЕ РУКОВОДСТВО QSCREEN Результаты теста

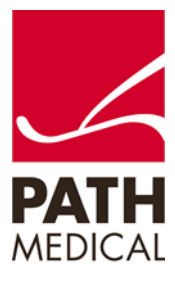

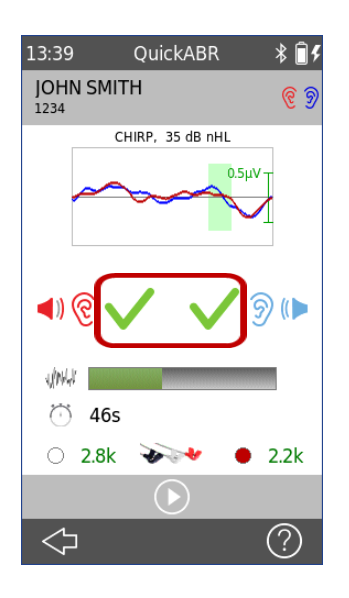

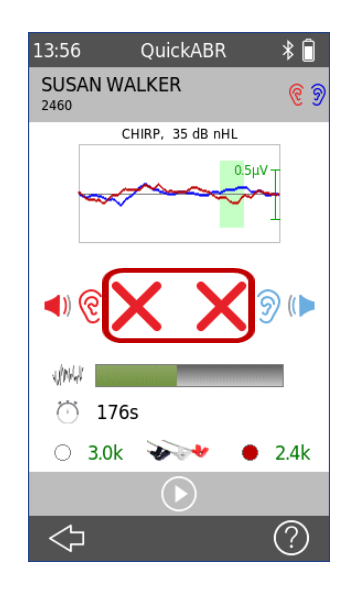

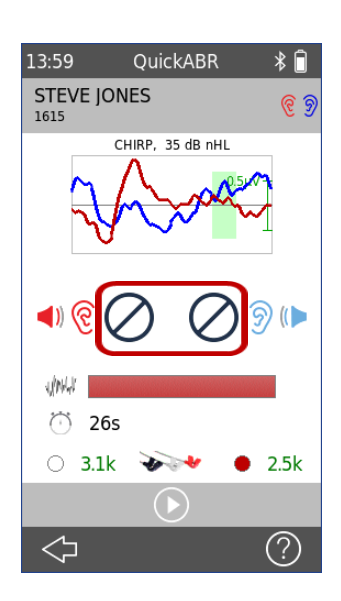

Когда критерии прохождения теста достигнуты, ниже измерения отображается зеленый индикатор, указывающий, что тест ПРОЙДЕН (PASSED) Если критерии прохождения теста не достигнуты в течение времени измерения, ниже измерения отображается красный индикатор, указывающий, что тест ТРЕБУЕТ ПОВТОРНОГО ОБСЛЕДОВАНИЯ (REFER)

Если тест был остановлен вручную до того, как система присвоила статус PASS или REFER, ниже измерения отображается индикатор, указывающий, что тест НЕЗАВЕРШЕН (INCOMPLETE).

# КРАТКОЕ РУКОВОДСТВО QSCREEN

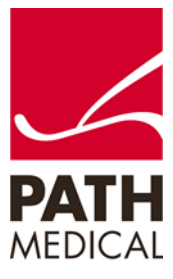

КРАТКОЕ РУКОВОДСТВО QSCREEN

Дата 2022-09 выпуска: 01 Редакция: Firmware Rev 2.0 Действитель QSCREEN (PM1610)

но с:

Относится к:

Все упомянутые элементы, продукты, бренды и товарные знаки зарегистрированы или принадлежат указанным компаниям.

Вся информация, иллюстрации и спецификации, представленные в данном руководстве, основаны на последних доступных данных о продукте на момент публикации. PATH MEDICAL оставляет за собой право вносить изменения в любое время без предварительного уведомления.

Обратите внимание, что не все продукты, отображенные на нашем веб-сайте или в рекламных материалах, доступны во всех регионах. Для получения дополнительной информации свяжитесь с вашим местным дистрибьютором или РАТН MEDICAL.

Актуальная версия краткого руководства доступна онлайн по адресу: www.pathme.de/download. Возможны ошибки и упущения.

#### Уведомление об авторских правах

Ни одна часть данного руководства не может быть воспроизведена, переведена, сохранена или передана в любой форме и любыми средствами — электронными, механическими, с помощью копирования, записи или иным способом — без предварительного письменного разрешения РАТН MEDICAL GmbH.

Copyright © 2022 PATH MEDICAL GmbH

PATH MEDICAL GmbH Landsberger Straße 65 82110 Germering Germany Internet: www.pathme.de

Tel.: +49 89 800 76 502 Fax: +49 89 800 76 503

0124